## Where to find your privacy settings on social media sites?

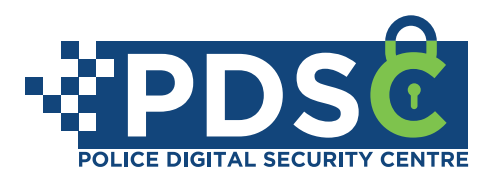

## INSTAGRAM

On your Desktop

Please note: We suggest that you use your mobile device to access your Instagram account privacy settings.

## On your Phone

| 1 Log in to your Instagram account                                                                                                    | Log in to your Instagram account                                                                                                    |
|----------------------------------------------------------------------------------------------------|----------------------------------------------------------------------------------------------------|
| 2 On the bottom of your Instagram page, tap your profile icon                                                                                                    | 2 Navigate to the top of the screen and click on your profile                                                                                                    |
| Once you are on your profile, navigate to the top of the screen and tap the three horizontal lines (on the right hand side)                                                                                                    | Instagram       Image: Constraint of the constraint of the con |
| E<br>3 Archive<br>3 O Archive<br>3 D Your Activity<br>C → C → C →                                                                                                    | John<br>POSTS © IGTV [] SAVED © TAGGED                                                                                                    |
| <ul> <li>Cose Friends</li> <li>Cose Friends</li> <li>Discover People</li> <li>Open Facebook</li> <li>Open Facebook</li> <li>Open Facebook</li> <li>Open Facebook</li> <li>Settings</li> <li>Settings</li> <li>Settings</li> <li>Settings</li> <li>Settings</li> <li>Settings</li> </ul>                                                                                                    | Once you have clicked on the cog, a window will pop up with a few options - select 'Privacy and Security' www.                                                                                                    |
| Once in 'Settings', , , , , , , , , , , , , , , , , , ,                                                                                                     | 5 Once you are in 'Privacy and Security'<br>you will be able to amend various<br>aspects of your Instagram account                                                                                                    |
| Interactions<br>Comments<br>Tags<br>Connections<br>Account Frivacy<br>Activity status<br>Connections<br>Account privacy<br>Private<br>Blocked accounts<br>Muted Accounts<br>Muted Accounts<br>Muted Accounts<br>Muted Accounts<br>Muted Accounts<br>Connections<br>Connections | Instagram       a search       Image: The second second se          |
| te account                                                                                                    | Edit Comment Settings                                                                                                    |